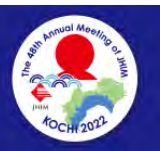

The 48th Annual Meeting of Japan Society of Health Information Management 第48回日本診療情報管理学会学術大会

# Web開催配信用発表データ 作成マニュアル PowerPoint for Win / PowerPoint for Mac

## 目 次

| 1. Windows/Mac 共通 共通 準備物 •••••••••••••••••••••••                       | 2  |
|------------------------------------------------------------------------|----|
| 2. Windows/Mac 共通 講演データの作成について・・・・・・・・・・・・・・・・・                        | 2  |
| 3.Windows/Mac 共通 注意事項 ••••••••••••••••••                               | 2  |
| 4. Windows 共通 PowerPointバーションの確認方法・・・・・・・・・・・・・・・・・・・・・・・・・・・・・・・・・・・・ | 3  |
| 5. Windows 共通 マイクの確認方法 ・・・・・・・・・・・・・・・・・・・・・・・・・・・・・・・・・・・・            | 4  |
| 6. Windows PowerPoint2019/Office365 ••••••••••••••••                   | 6  |
| 7. Windows PowerPoint2013/2016 •••••••••••••••••••                     | 10 |
| 8. Windows PowerPoint2010 •••••••••••••••••••••••••••••                | 13 |
| 9. Windows 共通 動画の挿入方法 ・・・・・・・・・・・・・・・・・・・・・・・・・・・・ 1                   | 16 |
| 10. Mac 共通 PowerPointバーションの確認方法・・・・・・・・・・・・・・・・・・・・・・・・・・・・・・・・・・・・    | 17 |
| 11. Mac 共通 マイクの確認方法 ・・・・・・・・・・・・・・・・・・・・・・・・・・・・・・・・・・・・               | 18 |
| 12. Mac PowerPoint for Mac 2019 •••••••••••••••                        | 20 |
| 13. Mac 共通 動画の挿入方法 ・・・・・・・・・・・・・・・・・・・・・・・・・ 2                         | 24 |

1. 下記いずれかのバージョンのPowerPointをインストールしているPC

♦ Windows: PowerPoint 2010、2013、2016、2019、Office365のいずれか
 ♦ Mac : PowerPoint for Mac2019、office365のいずれか

2. マイク(音声入力が出来る環境である事)

1

内蔵のマイクでも録音可能ですが、周囲の音声(ノイズ)も録音されてしまう為、 ヘッドセットマイク等、外付マイクの使用を推奨しています。 音声入力が不可能な場合は発表スライド上に文字情報を表示する形で ご登録をお願いします。

## **2** Windows/Mac 共通 講演データの作成について

- 1. ご発表時間内におさまるように録音してください。
- 2. 収録後は、必ず保存してください。
- 3. 発表に表示するスライドの選択
  - 1)非表示設定をしない限り、全てのスライドがPPTに組み込まれています。 プレゼンで使用しないスライドやPPTに入れたくないスライドは、 非表示スライドに設定してください。
    - 2)録音の前にPowerPointをスライド一覧で表示し、スライドの下に秒数が入っていない事を確認してください。 ※秒数が入っている場合、上部タブ【画面の切り替え】→ 【画面の切り替えのタイミング】→【自動的に切り替え】のチェックを 外してください。

## **3** Windows/Mac 共通 注意事項

- 1. 発表データの登録できる容量は最大800MBまでとなります。
- 2. レーザーポインターや蛍光ペンなどのオプション機能は使用できません。
- 3. 画面切り替えアニメーション、ページ内アニメーション、
   発表者ツール・ノートは使用できません。
- 4. 動画の上にオブジェクトを重ねて配置した場合、 正しく表現されないことがあります。
- 5. 保存形式を「PowerPoint プレゼンテーション(\*.pptx)」にしてください。
- データ作成終了後は、必ず始めから再生して
   口演音声や動画等の動作状況をご確認ください。
- 7. 発表データの表紙と本文のページの間に、必ず「利益相反の開示について」の ページを挿入し、ご自身の状況を開示してください。

## PowerPointバーションの確認方法

#### ファイルをクリック

|                                                                                                    | ● ഈ 🗄 り~ ひ 聖 📼                                   |             |                 |                                                                            | プレゼンテーション3 - PowerPoint                                           |                                                                |                                |                                        |            |
|----------------------------------------------------------------------------------------------------|--------------------------------------------------|-------------|-----------------|----------------------------------------------------------------------------|-------------------------------------------------------------------|----------------------------------------------------------------|--------------------------------|----------------------------------------|------------|
| アイル                                                                                                    | ★ム 挿入                                            | デザイン        | 画面切り替え          | アニメー                                                                       | ション                                                               | スライド ショー                                                       | 校閲                             | 表示へル                                   | プ Ac       |
| 的付け                                                                                                    | ]り取り<br>ピー ~                                     |             | -با 🗖 💭 الم     | イアウト ~<br><sup>2</sup> ット                                                  | B I                                                               | U S ab A                                                       | v v<br>Vv Aav                  | A^ Aĭ   A₂<br>I ∠ ∽ <u>A</u> ∽         |            |
| Y 学書                                                                                                    | 記のコピー/貼り付け<br>プザード r                             | スライド ~      | 再利用 □ セ<br>7575 | クション ~                                                                     |                                                                   |                                                                | 26                             |                                        |            |
| 799                                                                                                    | J₩-1.                                            |             | 72415           |                                                                            | · · 16 ·                                                          | · · 15 · · · 14 ·                                              | 21°<br> 13 -  :                | ⊵י<br>• + ∙ 11 • + • 12                | 10 · · · 9 |
|                                                                                                    |                                                  |             |                 |                                                                            |                                                                   |                                                                |                                |                                        |            |
|                                                                                                    |                                                  |             |                 | ת                                                                          |                                                                   |                                                                |                                |                                        | -          |
|                                                                                                    |                                                  |             |                 | -                                                                          |                                                                   |                                                                |                                | •                                      | :          |
|                                                                                                    |                                                  |             | c               |                                                                            |                                                                   |                                                                |                                | ·<br>· · · · · · · · · · · · · · · · · |            |
|                                                                                                    |                                                  |             |                 |                                                                            |                                                                   |                                                                |                                | -                                      | -          |
|                                                                                                    |                                                  |             |                 | -                                                                          |                                                                   |                                                                | ·                              | :                                      | :          |
|                                                                                                    |                                                  |             |                 | D                                                                          | • • • • • • • •                                                   | •••••••                                                        |                                |                                        | :<br>      |
|                                                                                                    |                                                  |             |                 |                                                                            |                                                                   |                                                                |                                |                                        | -          |
|                                                                                                    |                                                  |             |                 | -                                                                          |                                                                   |                                                                |                                | -                                      | -          |
|                                                                                                    |                                                  |             | -               | t .                                                                        | • • • •                                                           | • • • • • • • • • • • • •                                      |                                |                                        |            |
|                                                                                                    |                                                  |             | -               | -                                                                          |                                                                   |                                                                |                                |                                        | 1          |
|                                                                                                    |                                                  |             |                 |                                                                            |                                                                   |                                                                |                                |                                        |            |
| ***         /*# 50%(kolosymoth lama)           **         ***           ***         ***           ***         ***           ***         ***           ***         ***           ***         ***           ***         ***           ***         ***           ***         ***           ***         ***           ***         ***           ***         ***           ***         ***           ***         ***           ***         ***           ***         ***           ***         ***           ***         ***           ***         ***           ***         ***           ***         ***           ***         ***           ***         ***           ***         ***           ***         ***           ***         ***           ***         ***           ***         ***           ***         ***           ***         ***           ***         ***           ***         *** |                                                  |             |                 | サブスクリプ<br>Microsoft 36<br>時間書: kana, k<br>この動品には同下<br>この動品には同下<br>この動品には同下 | CTOSOTI<br>ション製品<br>S Apps for er<br>dbsynshi@hildmine<br>がきまれます。 | iterprise<br>Los, y<br>B<br>RR                                 |                                |                                        |            |
| 1.44<br>12.44                                                                                                    | a<br>Office テーマ<br>自                             |             | •               | 東朝<br>秋万ション・                                                               | Office                                                            | 更新プログラム<br>Emたけいさつストールする                                       | Ballthaue.                     |                                        |            |
| 1924-1-<br>1926                                                                                                    | 接続済みサービス:<br>OneDrive - ビルル<br>kara_kobayainight | uten<br>nap |                 | PowerPoint<br>A-such                                                       | の<br>PowerPowerPowerPowerPowerPowerPowerPower                     | Point のバージョン<br>nt, サポート, ブレサロト ロー<br>1105 (ビルド 14026 20270 ロー | 用幸長<br>19歳に知するIF総領知。<br>620単行) |                                        |            |
|                                                                                                    | kana_kobayashi@hbi<br>サービスの過想。                   | ecola<br>A  |                 | (j)<br>Engl                                                                | Pow                                                               | erPoint <i>a</i>                                               | いべー・                           | ジョン情報                                  | 服をク        |
|                                                                                                    |                                                  |             |                 |                                                                            |                                                                   |                                                                | þ                              |                                        |            |
|                                                                                                    |                                                  |             |                 |                                                                            |                                                                   |                                                                |                                |                                        |            |
|                                                                                                    |                                                  |             |                 |                                                                            |                                                                   |                                                                |                                |                                        |            |
|                                                                                                    |                                                  |             |                 |                                                                            |                                                                   |                                                                |                                |                                        |            |
|                                                                                                    |                                                  |             |                 |                                                                            |                                                                   |                                                                |                                |                                        |            |
|                                                                                                    |                                                  | <b>≠</b> 4  |                 |                                                                            |                                                                   |                                                                |                                |                                        |            |
| 78924                                                                                                    | ) アカウ                                            | ントをク        | フリック            |                                                                            |                                                                   |                                                                |                                |                                        |            |

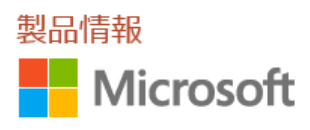

サブスクリプション製品

:rosoft® PowerPoint® for Microsoft 365 のバージョン情報

Microsoft® PowerPoint® for Microsoft 365 MSO (16.0.14026.20270) 64 ビット

PowerPointのバージョンが表示されます

マイクの確認方法

5

「スタート」→「設定」→「システム」→「サウンド」をクリックし 入力デバイスが登録されている事を確認してください。 「マイクのテスト」では、発声をしていただき反応する事を確認してください。

| スタートをクリック                                                        |                                   |                                                  |                     |
|------------------------------------------------------------------|-----------------------------------|--------------------------------------------------|---------------------|
|                                                                  | 設定をクリック                           |                                                  |                     |
|                                                                  |                                   |                                                  |                     |
| システムをクリック                                                        | Windows の設定<br><sub>設定の検索</sub> の |                                                  |                     |
|                                                                  | マウス 電話<br>Android、iPhone のリンク     | <b>ネットワークとインターネット</b><br>Wi-Fi、機内モード、VPN         | 個人用設定<br>音気、ロック画面、色 |
| <b>アプリ</b><br>アンインストール、限定値、オブション<br>の機能<br>アカウント、メール、同期<br>のユーザー | 1. 磁場、他 時刻と言語 音声認識、地域、日付          | <b>グーム</b><br>ゲーム バー、キャプチャ、ブロードキャス<br>ト、ゲーム モード  |                     |
| 検索     マイファイル、アクセス許可の検索     Cortana Cortana の言語、アク     知         | 22計可、通 171/15/- 場所、カメラ、マイク        | <b>更新とセキュリティ</b><br>Windows Update、回復、パック<br>アップ |                     |
|                                                                  |                                   |                                                  |                     |

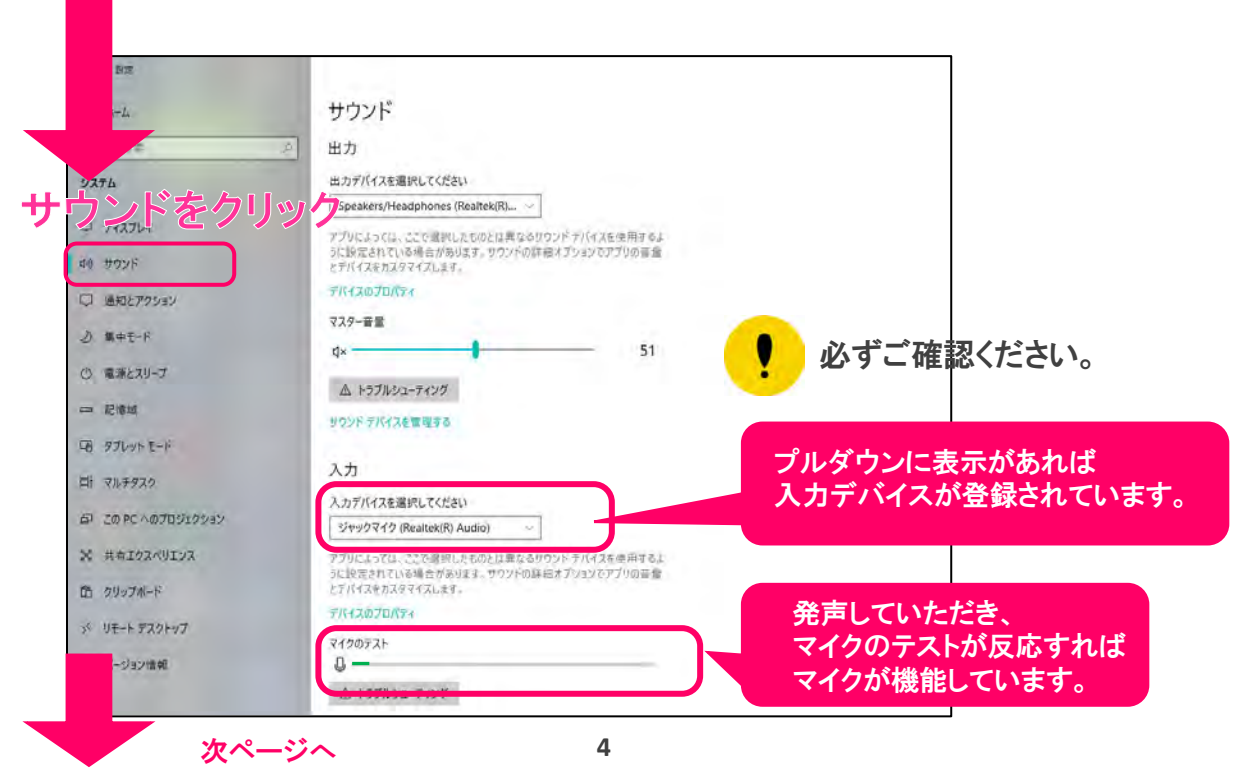

| 45.0                                                                                                |                          |
|----------------------------------------------------------------------------------------------------|--------------------------|
| 500F                                                                                                | サウンドコントロールバネルをクリック       |
| ш <u>л</u>                                                                                          | Bluesoth とその他のデバイス       |
| 出力デバイスを選択してください                                                                                     | אירם-ועב דעניש (גאון,    |
| speakes/risadphones (seattex(K)                                                                     | マイクのオライバシー設定             |
| アクトロットした。ことの語的にとためとないをなりファイアント大学が内容ない<br>こと間に支けていてい場合があります。サウンドの時期時才ブラコンでアプリの音響<br>とアパイスをガスタマイズにます。 | 無単体作のオーディオ設定             |
| 7743020074                                                                                          | Web のヘルプ                 |
| ¢λ <i>9−∎</i> ∰<br>d≬ <b>6</b> 7                                                                    | マイクの1828                 |
| ▲ H27800-=700                                                                                       | ○ 人見づきれ示<br>2 フィードバックの決定 |
| 2722ドデ 生まる<br>入力                                                                                    |                          |
| 2.77FI1 7.524                                                                                       |                          |
| M #50/5 録音々づをクリック ×                                                                                 |                          |
| 再生 録音 サウンド 通信                                                                                       |                          |
| 次のオーディオ録音デバイスがインストールされています:                                                                         |                          |
| ジャックマイク<br>Realtek(R) Audio                                                                         |                          |
|                                                                                                    |                          |
| <u>به</u> ۵ کردو و                                                                                  | ]                        |
| 再生 録音 サウンド 通信                                                                                       |                          |
| 次のオーディオ録音デバイスがインストールされています:                                                                         |                          |
| ジャックマイク<br>Realtek(R) Audio<br>時年のF104コ                                                             |                          |
| ステレオ ミキサー<br>Realtek(R) Audio                                                                       |                          |
| ● 無効                                                                                                | レベルタブをクリック               |
| 橋                                                                                                   | ジャックマイクのプロバティ            |
|                                                                                                    | 全般 聴く レベル 牟細             |
|                                                                                                    | FrontMic                 |
| プロパティをクリック                                                                                          | 80 (1)                   |
|                                                                                                    |                          |
|                                                                                                    | +20.0 dB                 |
| しんキャノビル 逆用(A)                                                                                       |                          |
|                                                                                                    |                          |
| マイク音量、フーストのレベルを確認してください。<br>レベルが下がっていると、録音出来ません。                                                    |                          |
| シュナーでを見てたったい                                                                                        | OKをクリックし、設定完了            |
| 必9~唯認へ/ことい。                                                                                         | OK キャンセル 道思(点)           |

# Windows PowerPoint2019/Office365

- ①「スライドショータブ」を開いてください。
- ②「スライドショーの記録」をクリックしてください。
- ③「先頭から記録」をクリックしてください。
- ④「記録の開始」をクリックして録音を開始してください。
- ⑤内蔵カメラが有効な場合、カメラ映像も記録されてしまう為、カメラはOFFに設定ください。

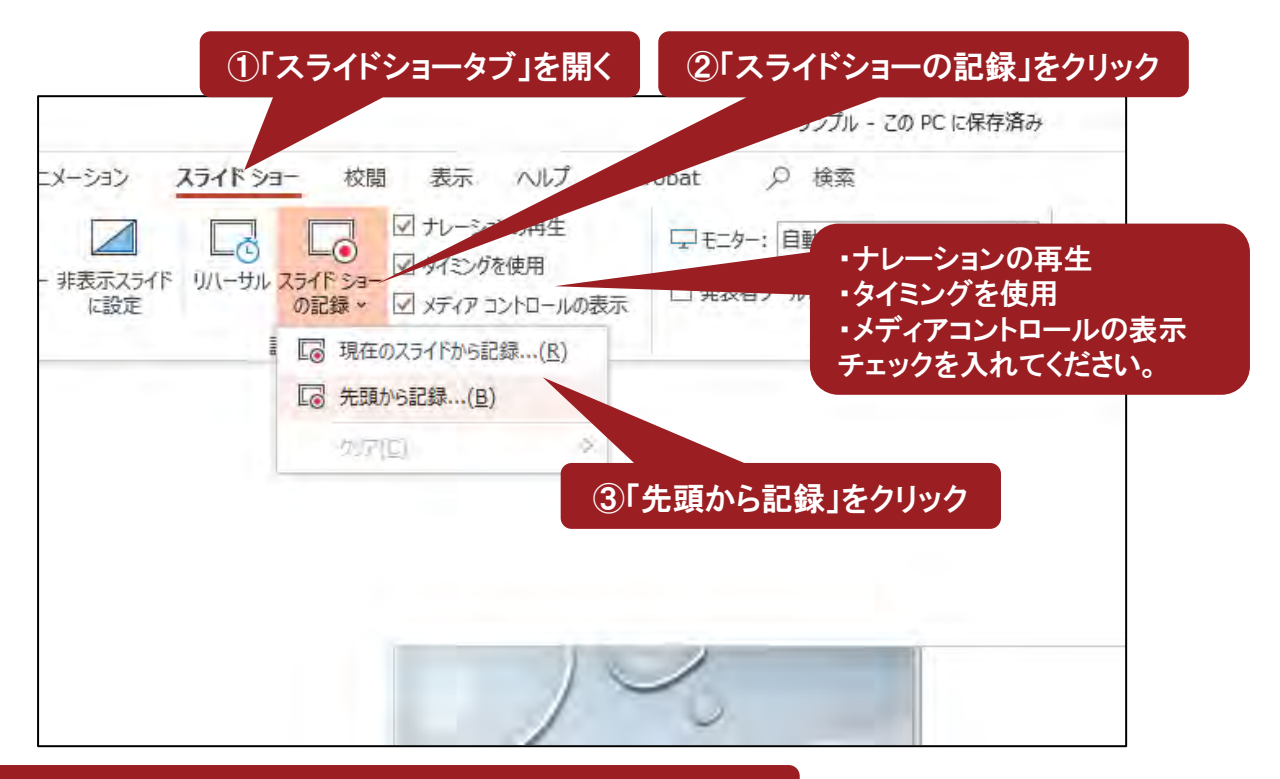

④「記録の開始」をクリックして、録音を開始

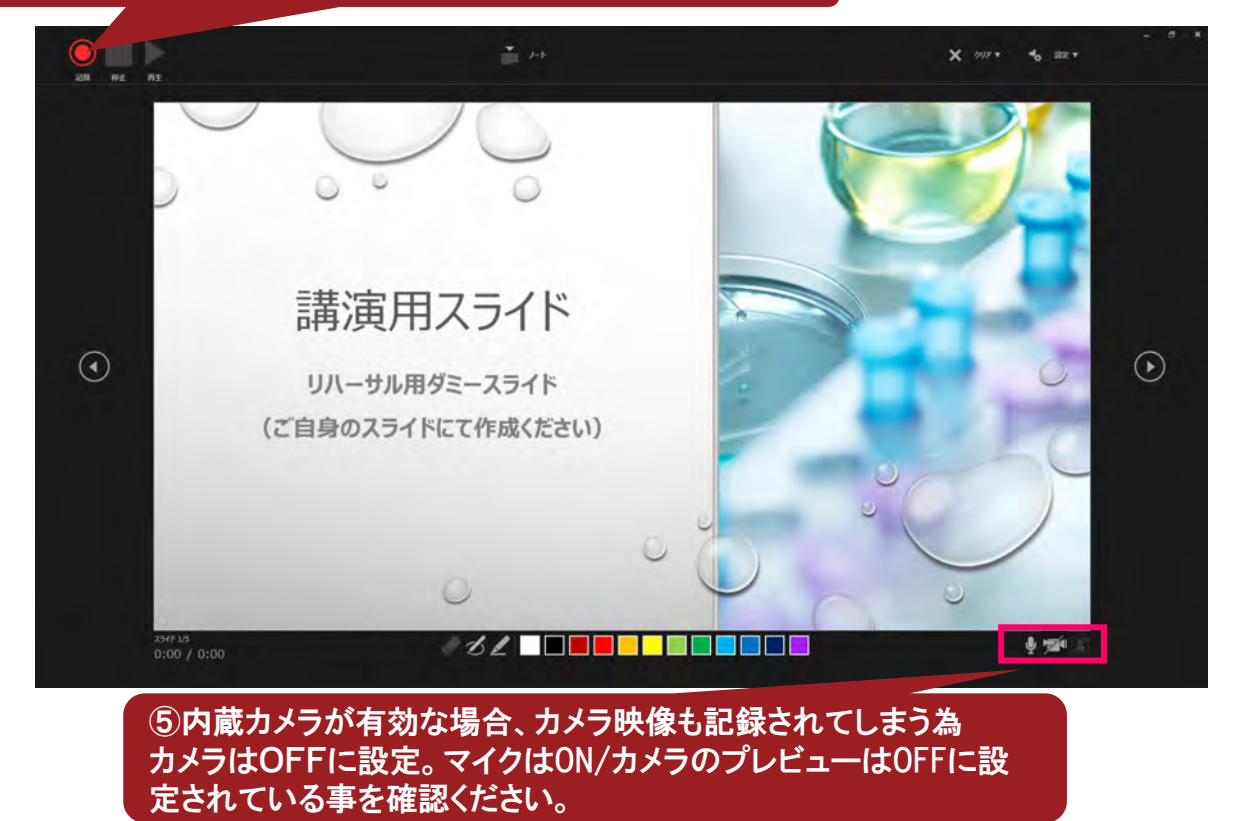

⑥スライドを進めながらマイクに向かってナレーションを録音ください。 (タイトルスライド及びスライドの切り替え時、音声が途切れてしまいますので、 スライド表示後、一息おいてから話し始めてください)

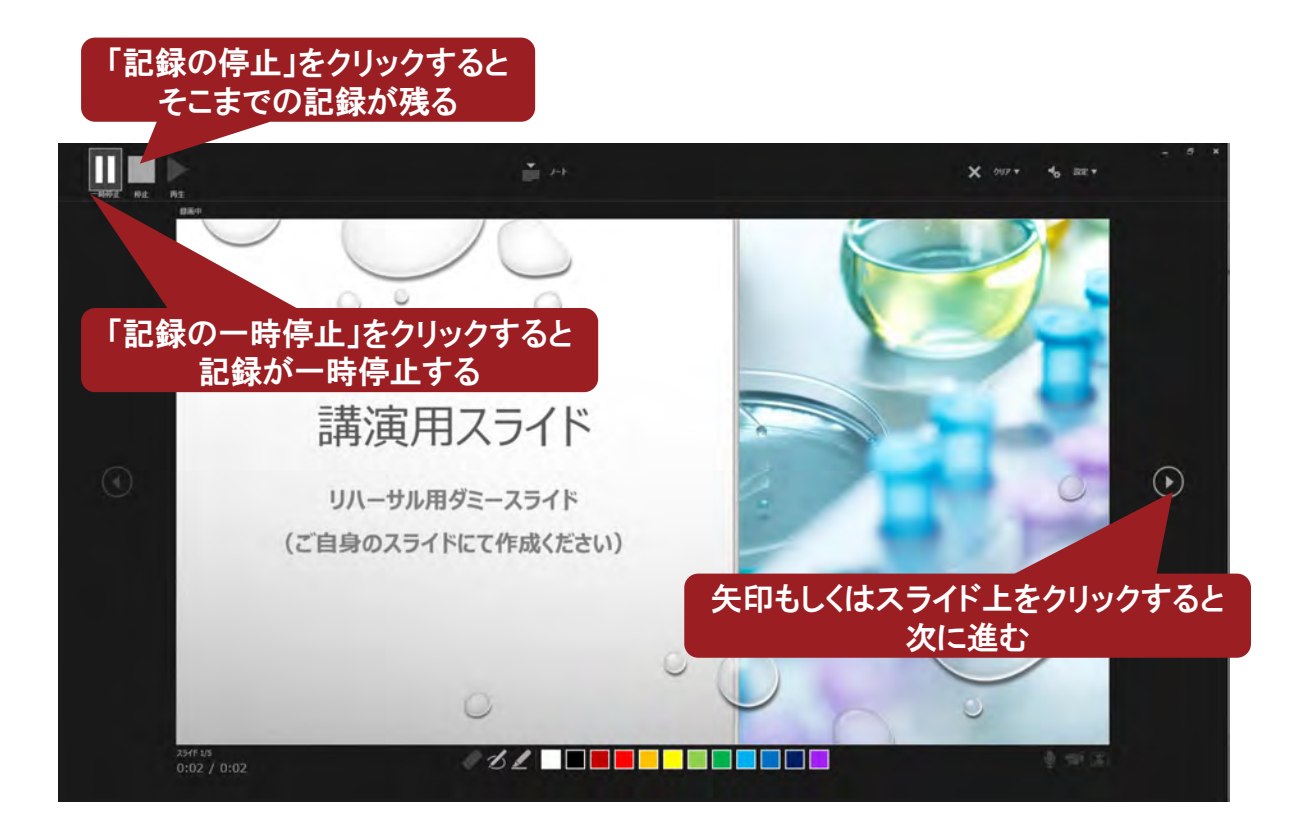

#### ◆手順

⑦下記画面まで進めると自動的に録音が停止し、スライドをもう1枚進めると編集画面に戻ります。

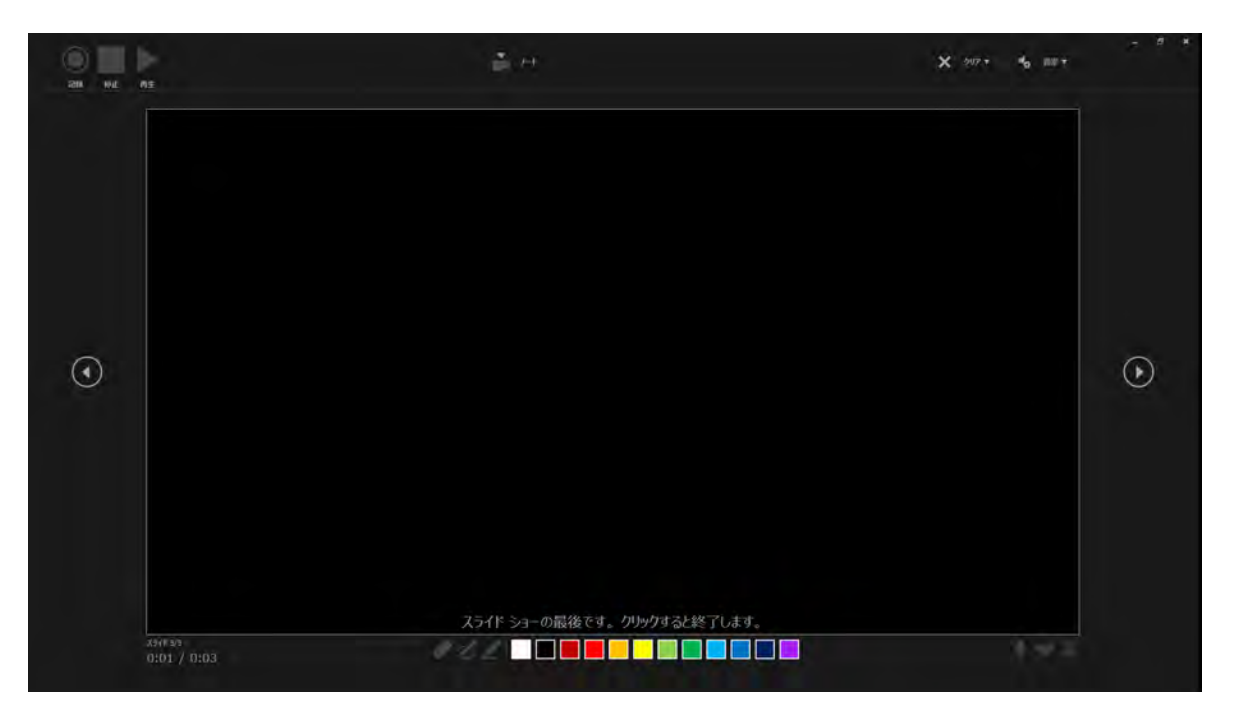

⑧スライドショーを最後まで進めて終了した後、

「表示」タブ⇔「スライドー覧」を選択し、スライドー覧表示にして、

各スライドの右下に設定された時間が表記されていることを確認した上でPowerPointを保存してください。 保存形式を「PowerPoint プレゼンテーション(\*.pptx)」にしてください。(新しく名前をつけて保存) 再度ファイルを開き、スライドショーにして音声やスライドのタイミング等問題がないか確認をお願いします。 問題があった場合、該当箇所から再度、記録を行ってください。

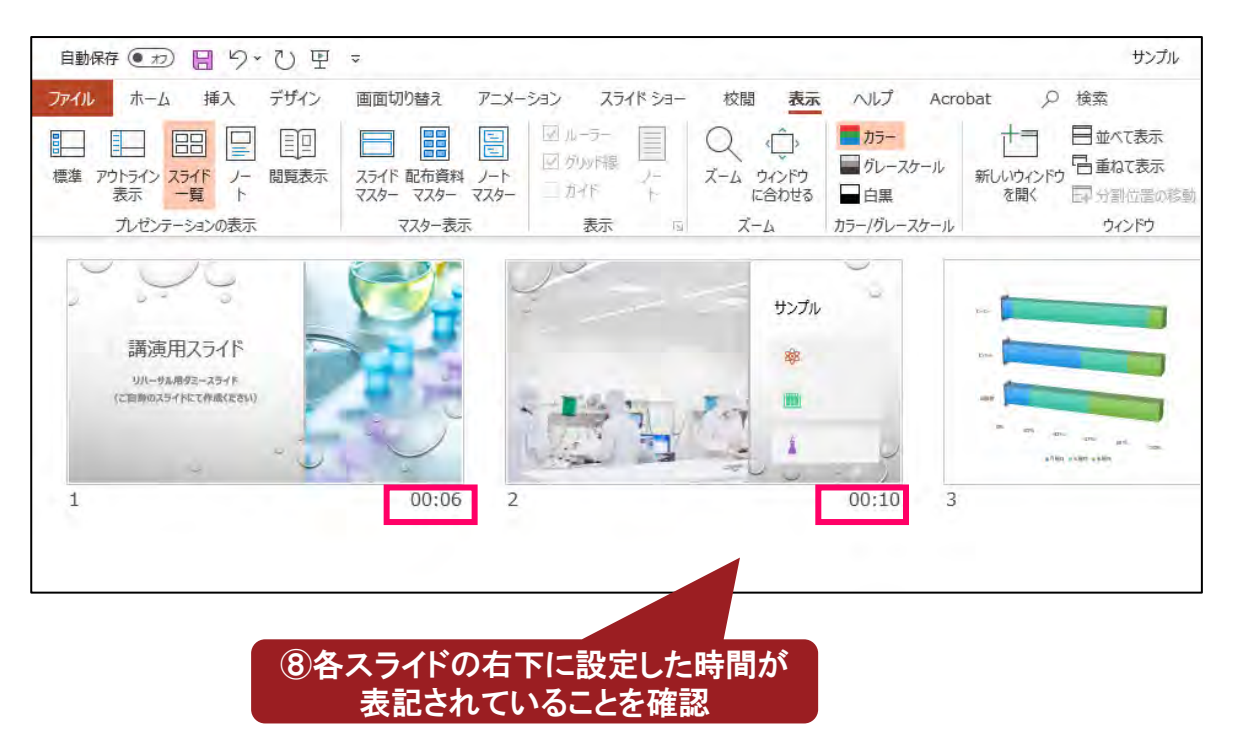

★データ保存終了後に、必ず始めから再生を行い、 口演音声や動画などの動作をご確認いただきご提出ください。

# Windows PowerPoint2013/2016

- ①「スライドショータブ」を開いてください。
- ②「スライドショーの記録」をクリックしてください。
- ③「先頭から記録」をクリックしてください。
- ④「スライドショーとアニメーションのタイミング」、「ナレーション、インク、レーザーポインター」の両方に チェックが入っている事を確認してください。
- ⑤「記録の開始」をクリックして録音を開始してください。

| ①「スライド                            | ②「スライドショーの記録」をクリック                                                |                                                                                                    |
|-----------------------------------|-------------------------------------------------------------------|----------------------------------------------------------------------------------------------------|
|                                   |                                                                   |                                                                                                    |
| 樹花 アニメーション スライド ショー               | 校開 表 9                                                            | <ul> <li>実行したい作業を入れ</li> <li>・ナレーションの再生</li> <li>・タイミングを使用</li> <li>・メディアコントロールの表示</li> <li>チェックを入れてください。</li> </ul> |
| スライド ショー 非表示スライド リハーサル<br>の設定 に設定 | スライド ショー<br>の記録・ 🗹 メディア コン                                        | ロールの表示 発表者ツールを使用する                                                                                                   |
|                                   | <ul> <li>予 先頭から録音を開始(<u>5</u>)</li> <li>う 現在のスライドから録音を</li> </ul> | ···· ±二9−<br>:開始( <u>R</u> )···                                                                                      |
|                                   | クリア( <u>C</u> )                                                   | ③「先頭から記録」をクリック                                                                                                    |
|                                   |                                                                   |                                                                                                    |

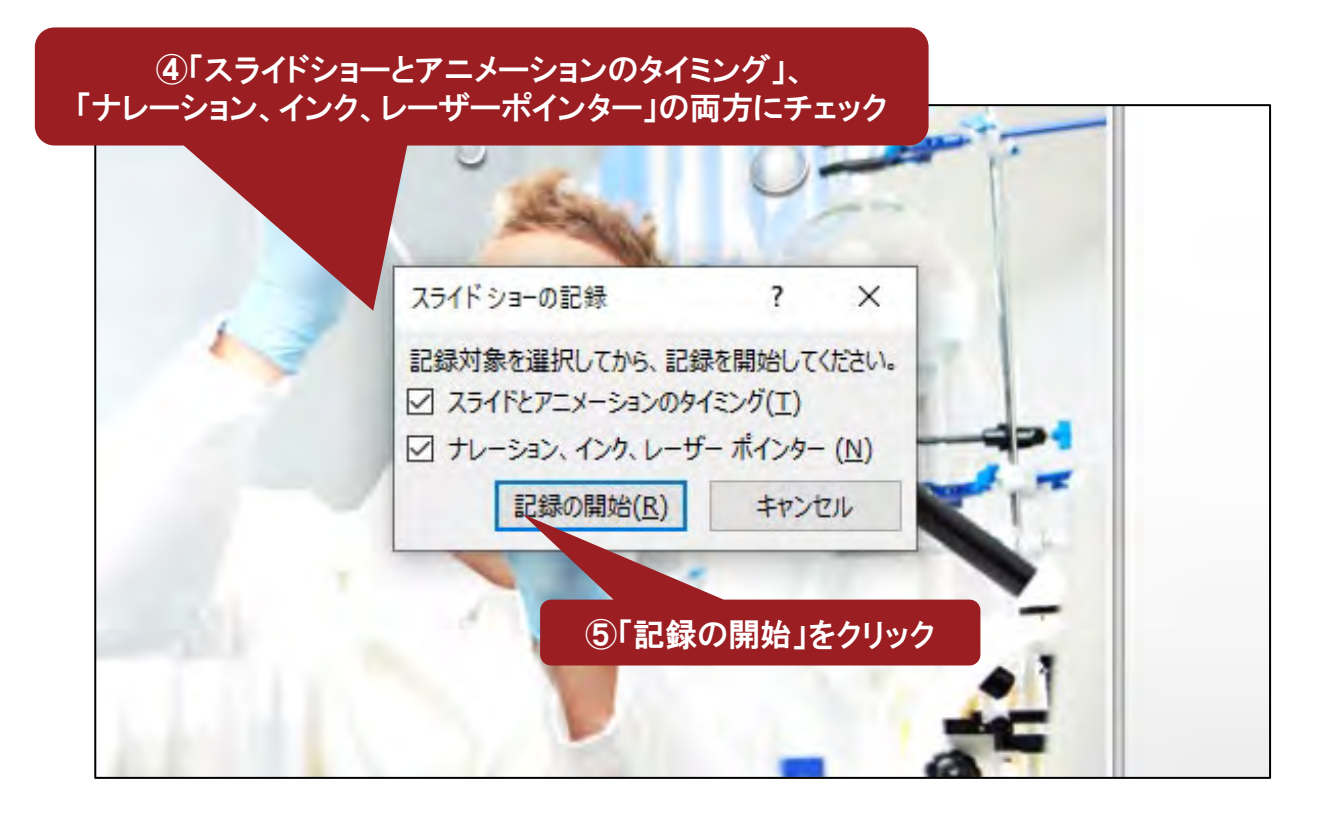

⑥左上の「記録中」を確認し、スライドを進めながらマイクに向かってナレーションを録音ください。 (タイトルスライド及びスライドの切り替え時、音声が途切れてしまいますので、 スライド表示後、一息おいてから話し始めてください)

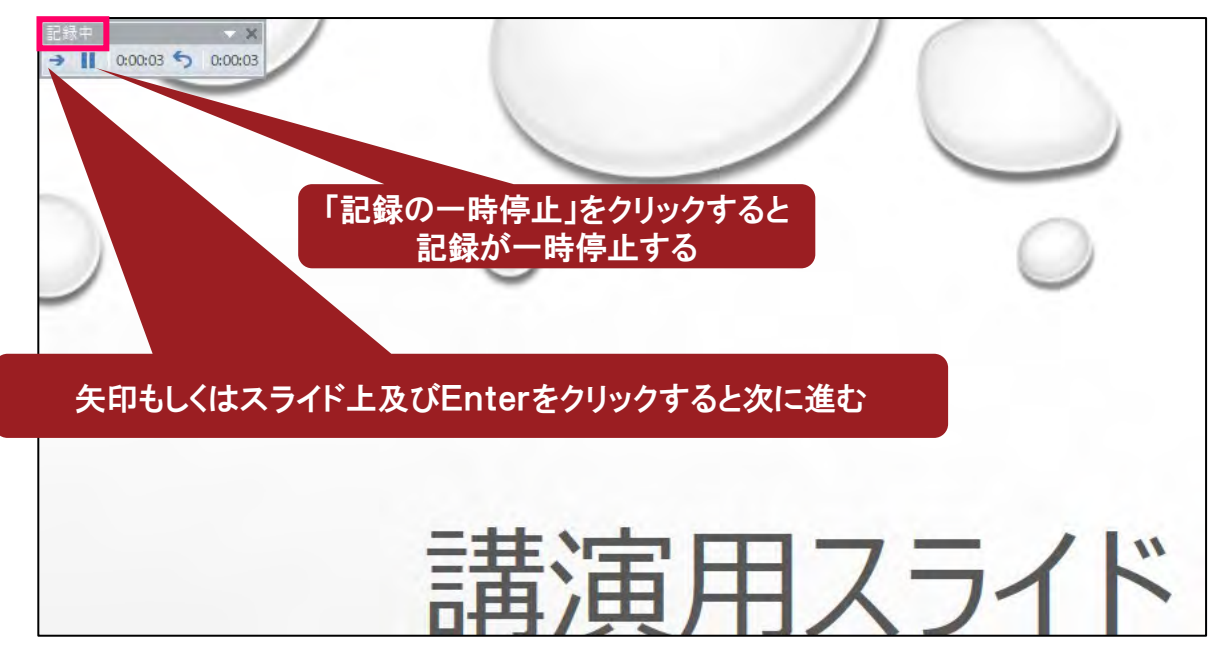

#### ◆手順

⑦スライドショーを最後まで進めて終了した後、

「表示」タブ⇔「スライドー覧」を選択し、スライドー覧表示にして、

各スライドの右下に設定された時間が表記されていることを確認した上でPowerPointを保存してください。 保存形式を「PowerPoint プレゼンテーション(\*.pptx)」にしてください。(新しく名前をつけて保存) 再度ファイルを開き、スライドショーにして音声やスライドのタイミング等問題がないか確認をお願いします。 問題があった場合、該当箇所から再度、記録を行ってください。

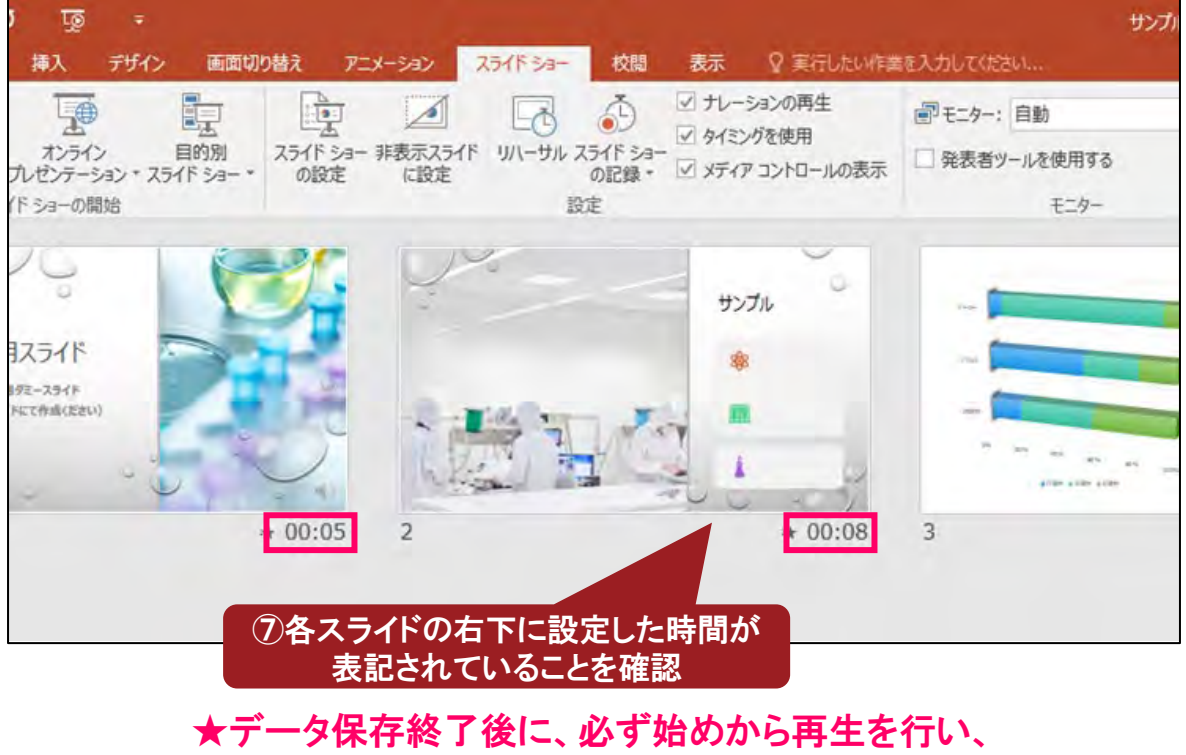

口演音声や動画などの動作をご確認いただきご提出ください。

## Windows PowerPoint2010

- ①「スライドショータブ」を開いてください。
- ②「スライドショーの記録」をクリックしてください。
- ③「先頭から記録」をクリックしてください。
- ④「スライドショーとアニメーションのタイミング」、「ナレーション、インク、レーザーポインター」の両方に チェックが入っている事を確認してください。
- ⑤「記録の開始」をクリックして録音を開始してください。

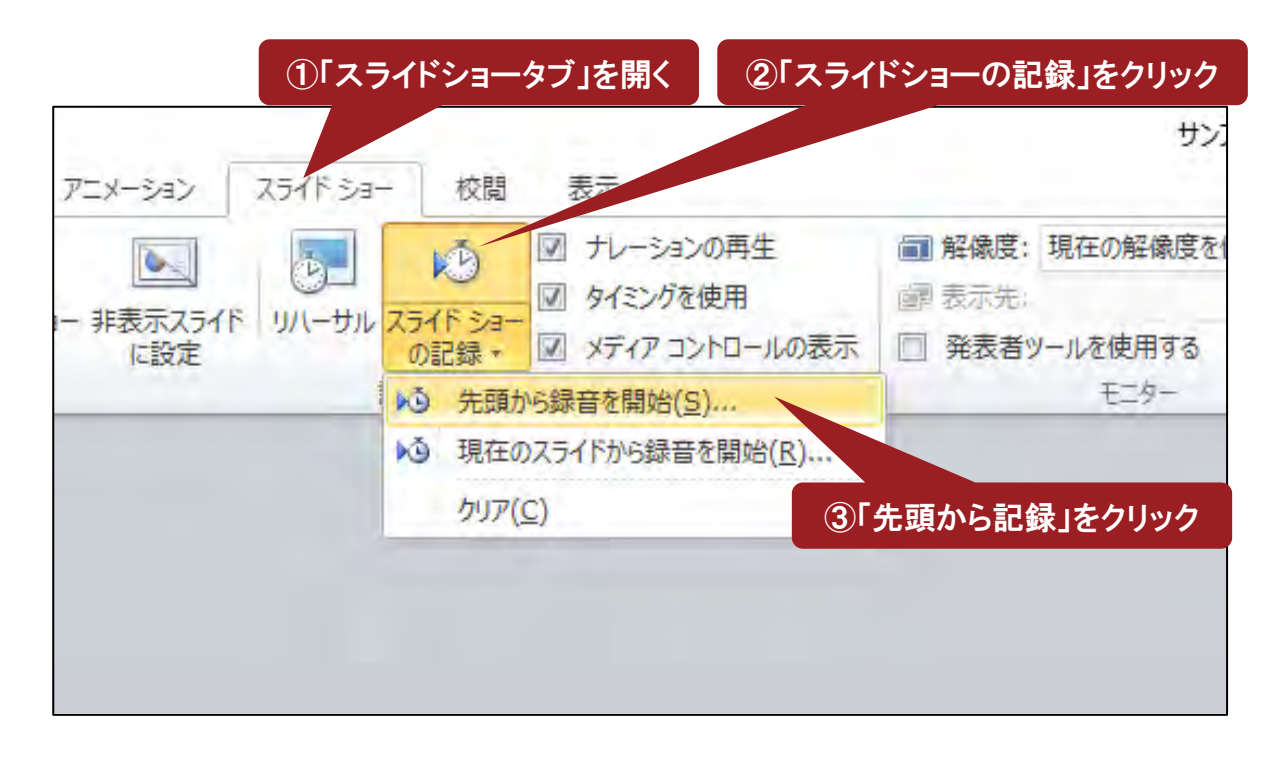

### ④「スライドショーとアニメーションのタイミング」、 「ナレーション、インク、レーザーポインター」の両方にチェック

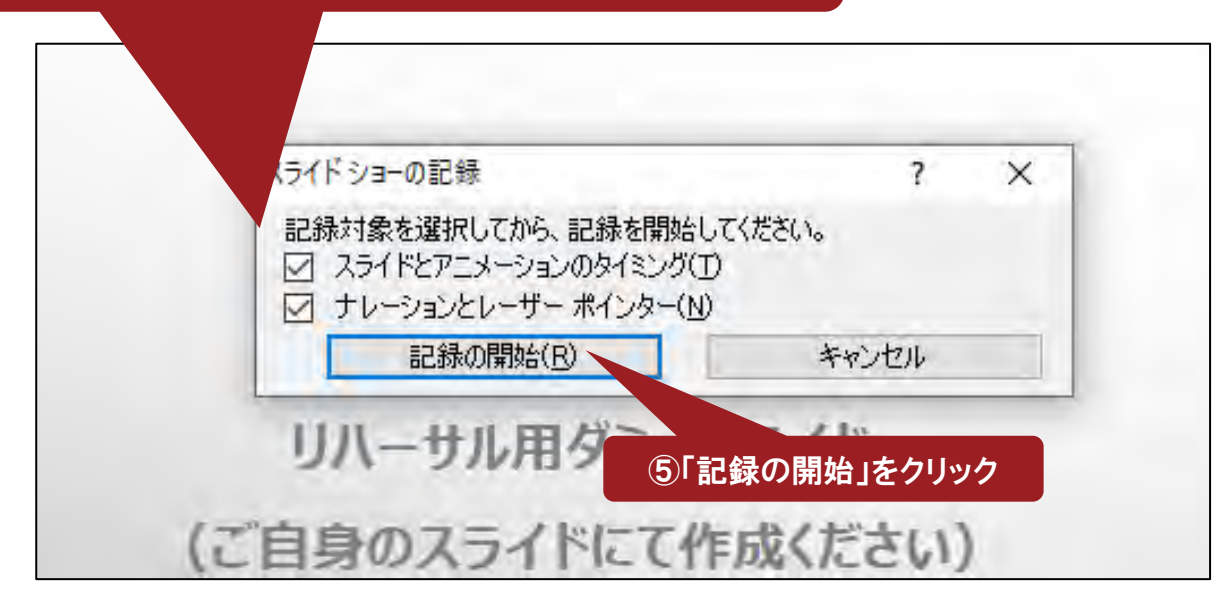

⑥左上の「記録中」を確認し、スライドを進めながらマイクに向かってナレーションを録音ください。 (タイトルスライド及びスライドの切り替え時、音声が途切れてしまいますので、 スライド表示後、一息おいてから話し始めてください)

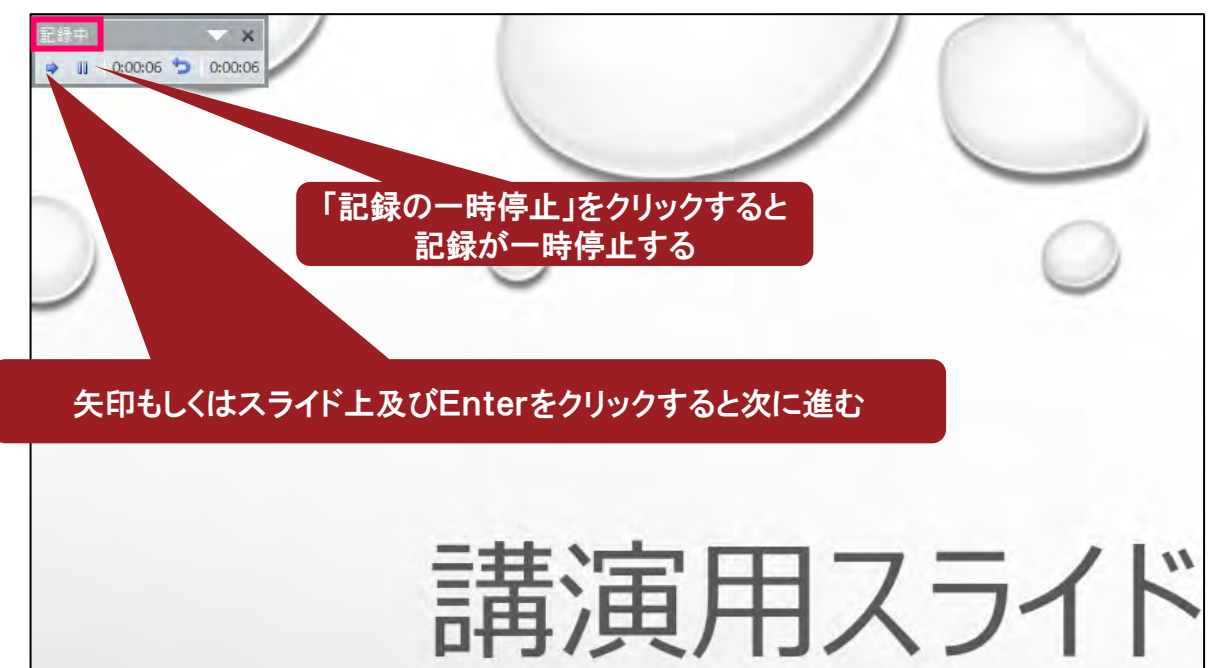

#### ◆手順

⑦スライドショーを最後まで進めて終了した後、

「表示」タブ⇔「スライドー覧」を選択し、スライドー覧表示にして、

各スライドの右下に設定された時間が表記されていることを確認した上でPowerPointを保存してください。 保存形式を「PowerPoint プレゼンテーション(\*.pptx)」にしてください。(新しく名前をつけて保存) 再度ファイルを開き、スライドショーにして音声やスライドのタイミング等問題がないか確認をお願いします。 問題があった場合、該当箇所から再度、記録を行ってください。

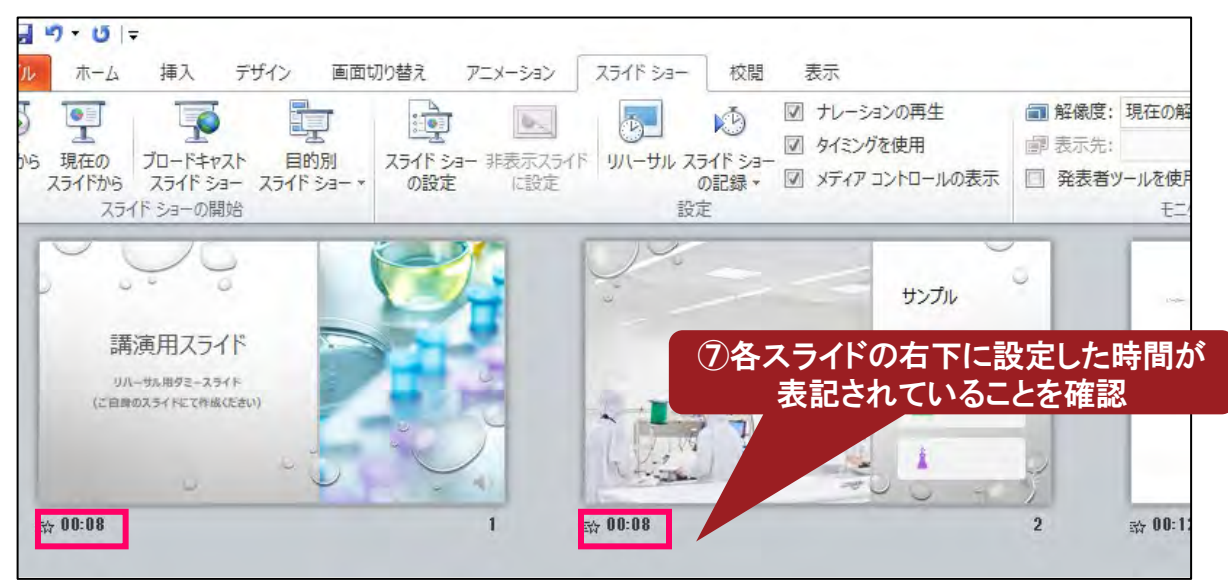

★データ保存終了後に、必ず始めから再生を行い、 口演音声や動画などの動作をご確認いただきご提出ください。

## 【動画の挿入方法】

9

 動画ファイルを使用し、PowerPointで自動再生を行いたい場合は、 PowerPointの再生選択機能で「自動再生」を選択してください。
 ※自動再生を選択しない場合でも、貼り付けた動画を閲覧者がクリックする事で 動画は再生されます。

①挿入をクリック

②ビデオをクリック③ 該当の動画を選択して挿入

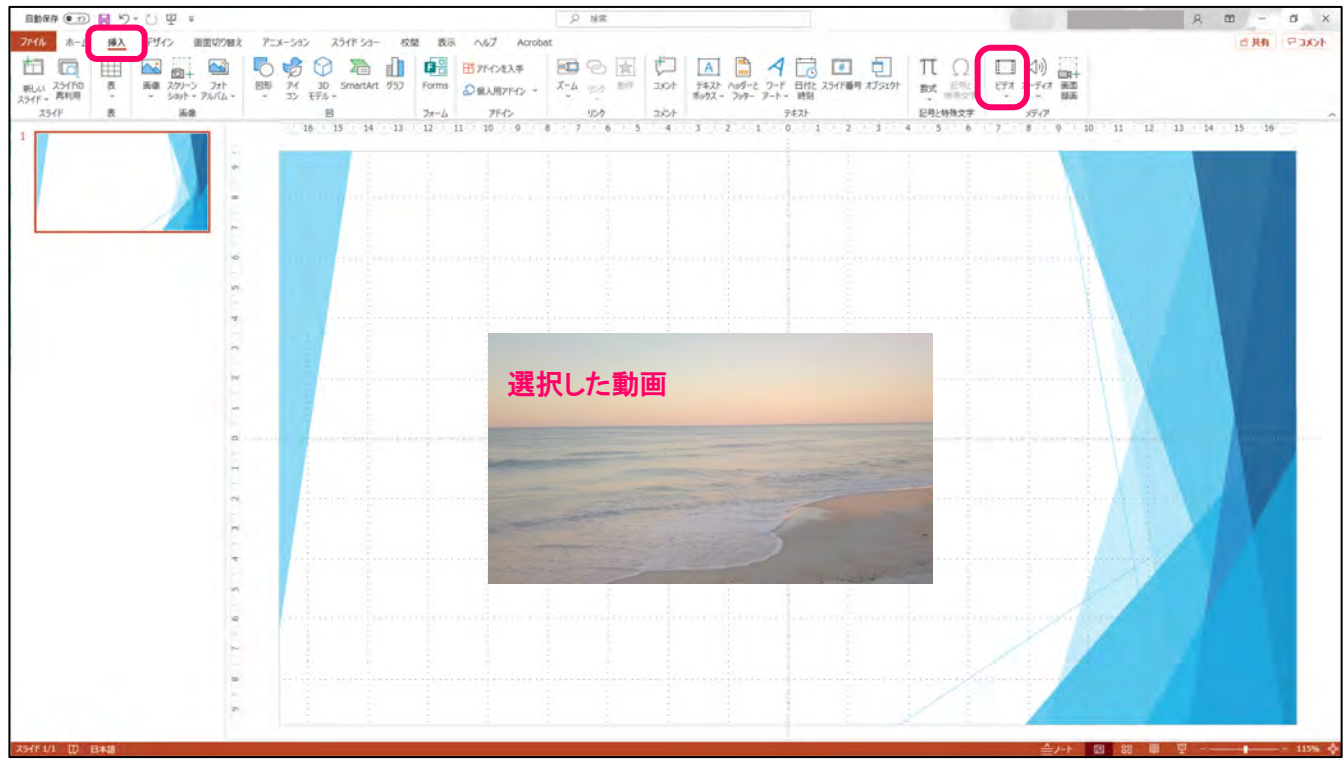

#### ⑤再生が表示されるので、再生をクリック

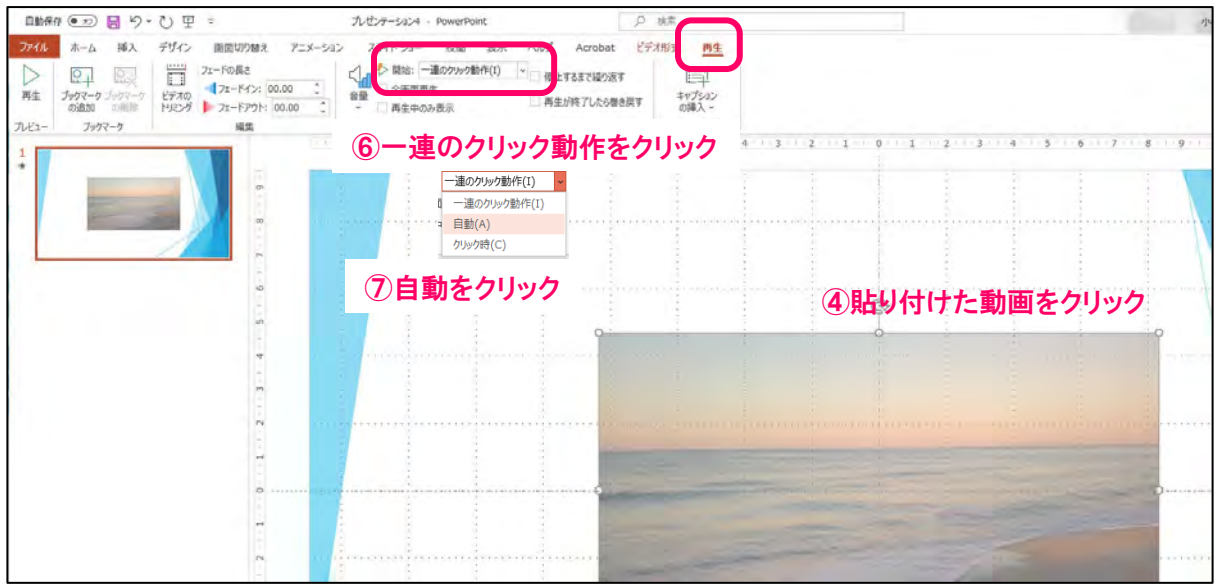

## PowerPointバーションの確認方法

PowerPointを起動し、PowerPointをクリック

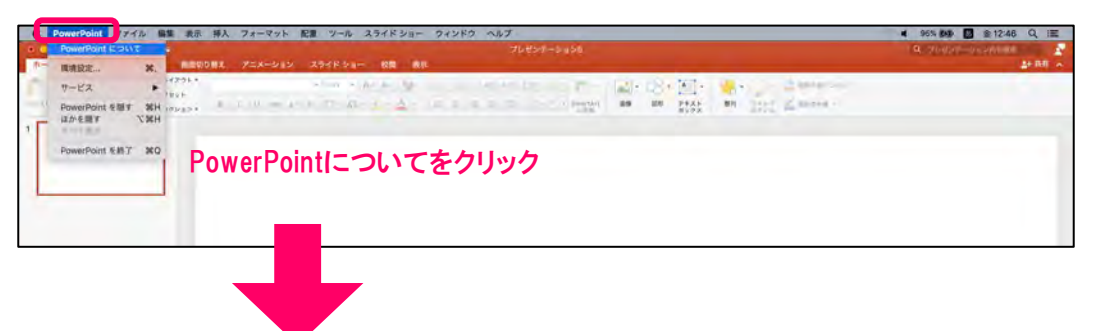

#### ウィンドウが表示されます。 バージョン情報を確認してください。

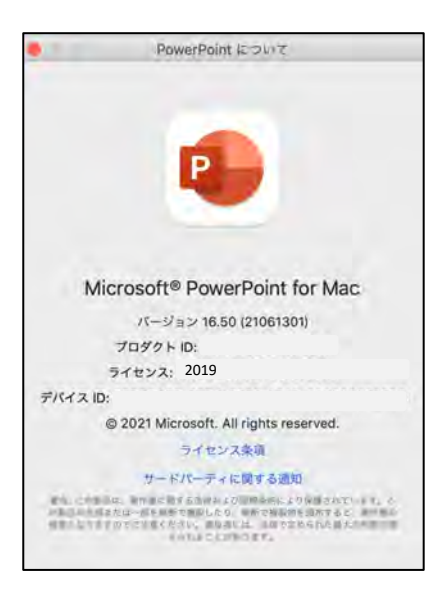

## 【マイクの確認方法】

①アップルマークから「システム環境設定」をクリックしてください。
 ②「サウンド」クリックしてください。
 ③入力デバイスが登録されている事を確認してください。
 ④「選択した機器の設定」では、試しに発声し反応がある事を確認してください。

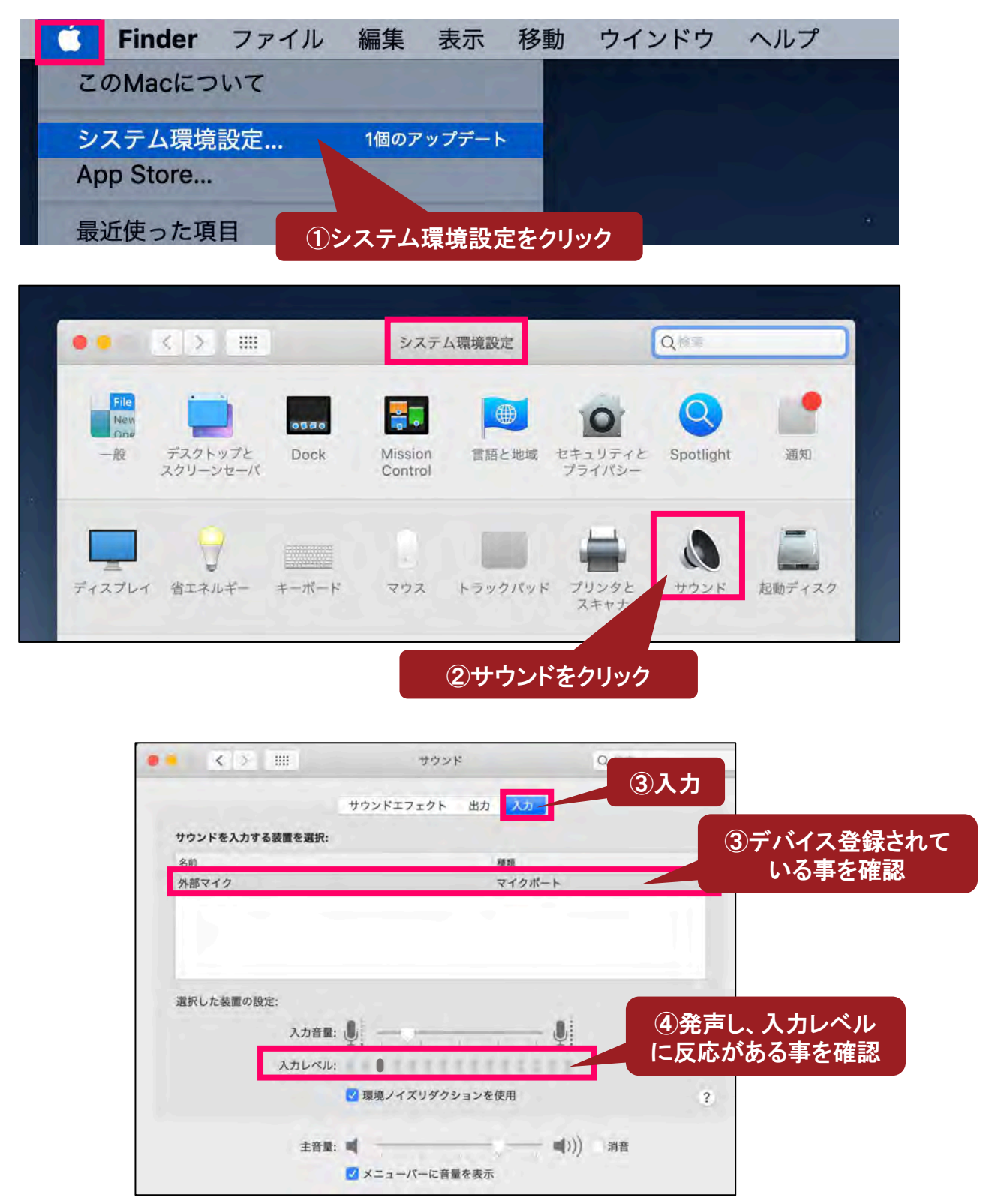

### 【PowerPointでのマイク入力の確認】

アップルマークから「システム環境設定」をクリックしてください。
 (2)「セキュリティーとプライバシー」をクリックしてください。
 (3)「プライバシー」タブをクリックしてください。
 (4)「マイク」をクリックしてください。
 (5)「PowerPoint」にチェックが入っている事を確認してください。

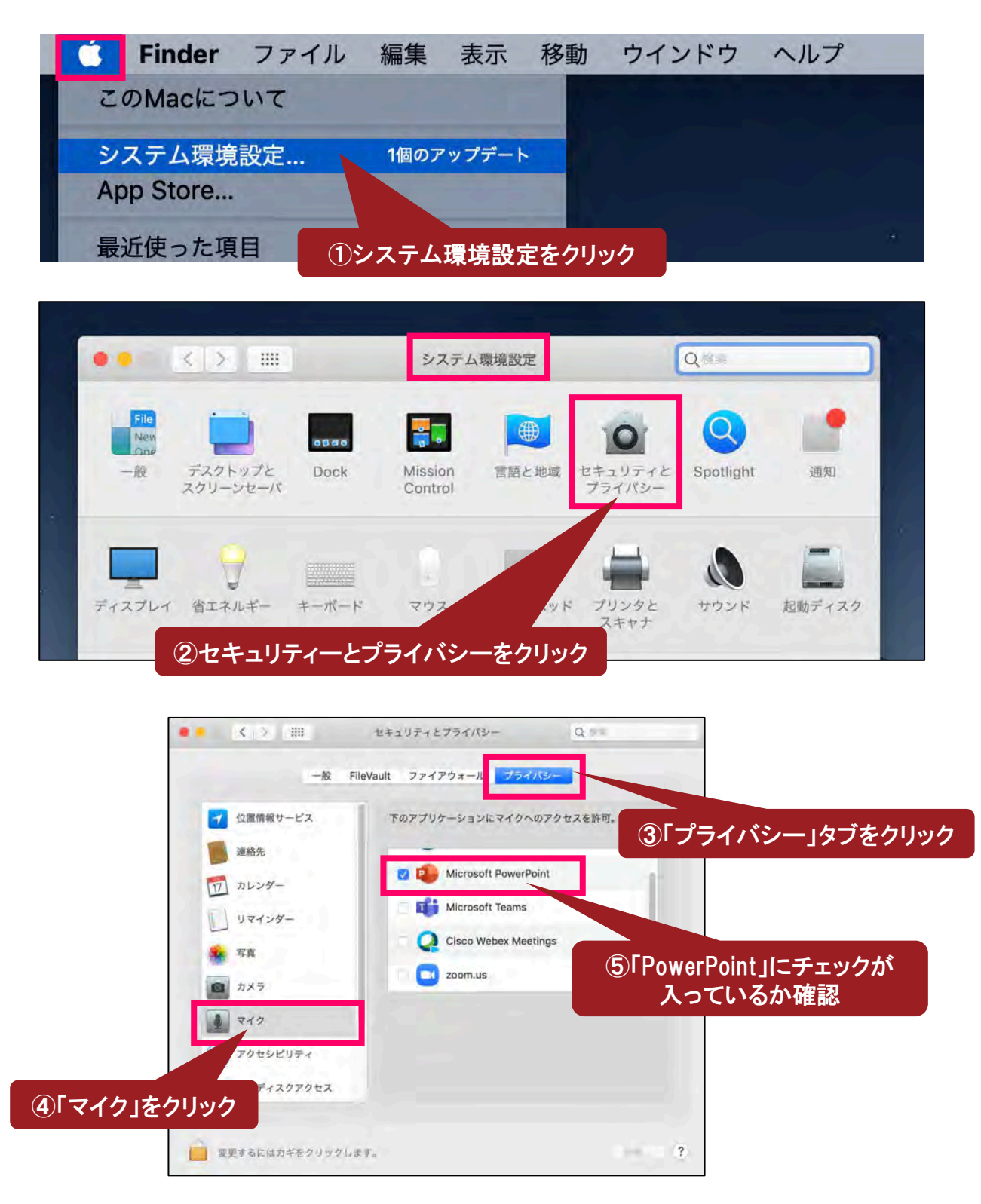

## Mac PowerPoint for Mac 2019

## 【PowerPointでの録音の手順】

①PowerPointでスライドを開きます。
 ②1枚目のスライドを選択してください。
 ③「スライドショータブ」を開いてください。
 ④「スライドショーの記録」をクリックしてください。
 ⑤画面が自動的にプレゼンビューに切り替わり、録音が開始されます

### ①PowerPointでスライドを開く

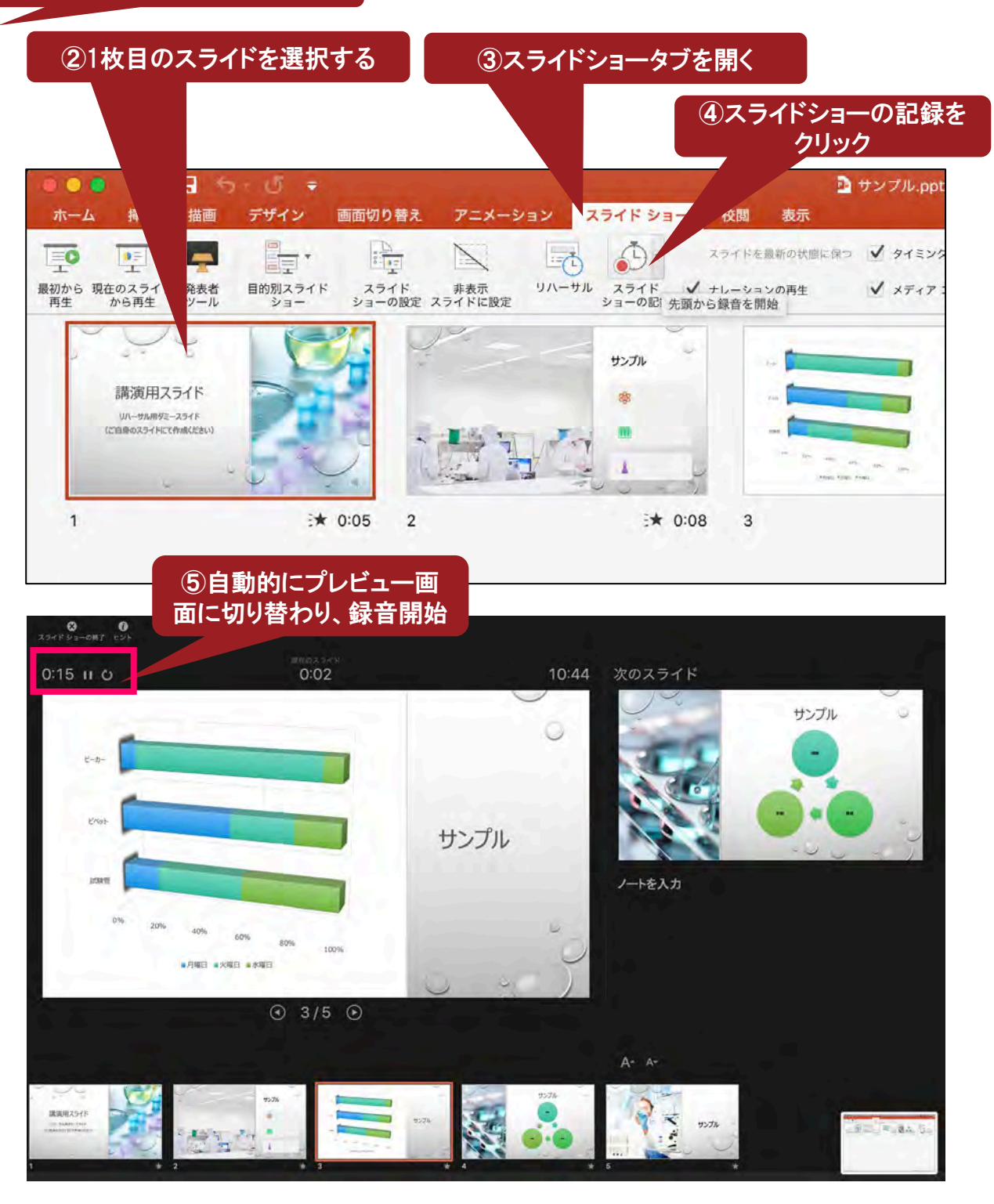

Mac PowerPoint for Mac 2019

12

⑥スライドを進めながらマイクに向かってナレーションを録音ください。 (タイトルスライド及びスライドの切り替え時、音声が途切れてしまいますので、 スライド表示後、一息おいてから話し始めてください) 前のスライドに戻った場合、前のスライドの録音が上書きされますので、ご注意ください。

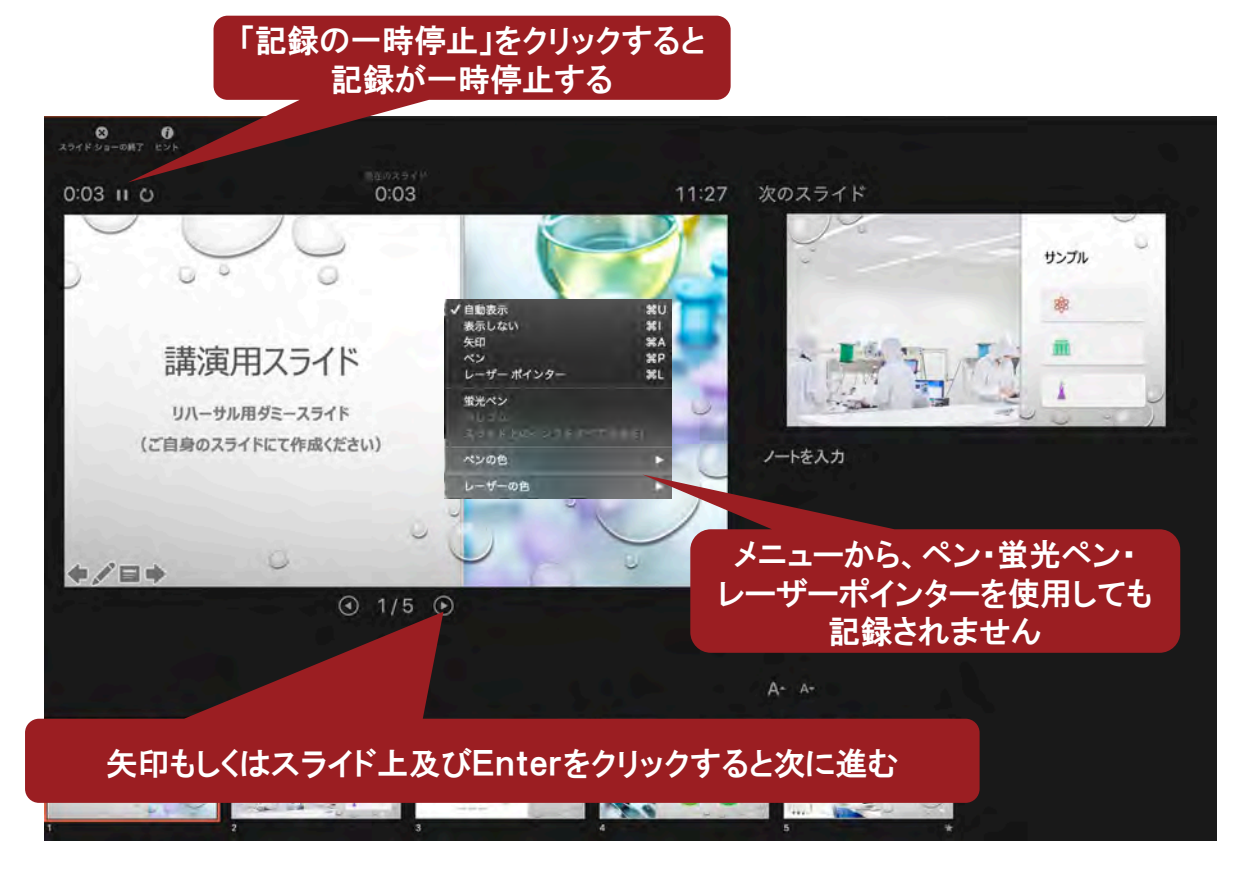

⑦「スライドショーの終了」をクリックしてください。

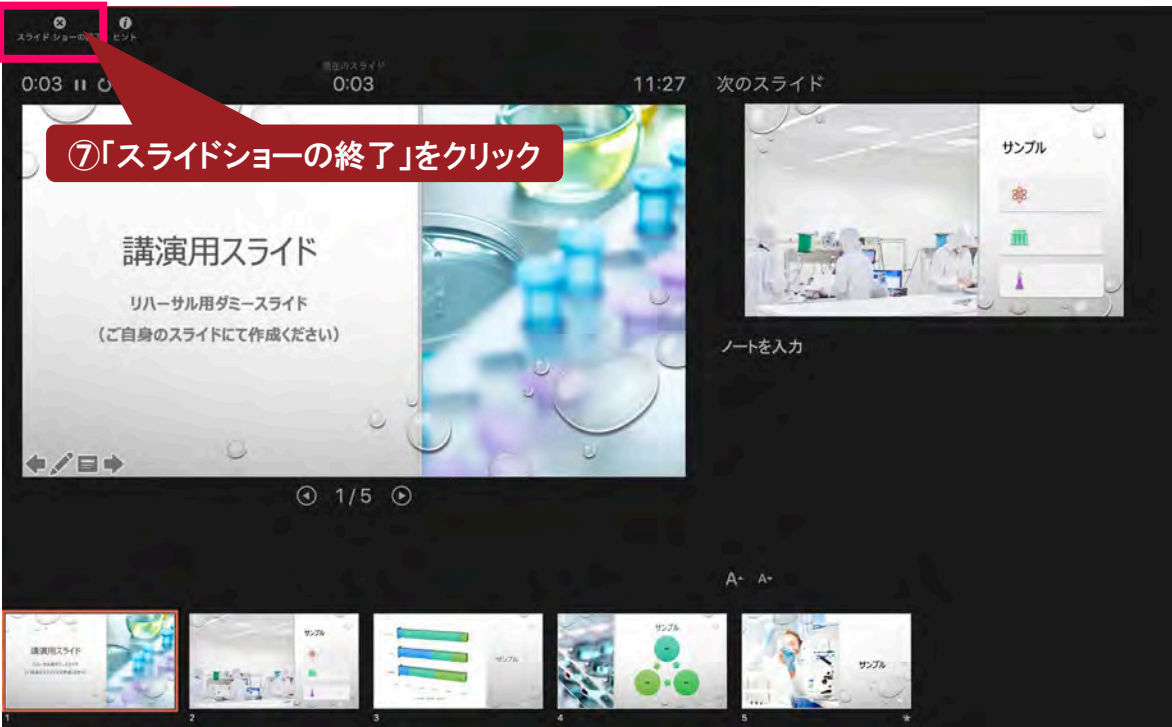

⑧ スライド一覧で録音した時間が表記されていることを確認してください。

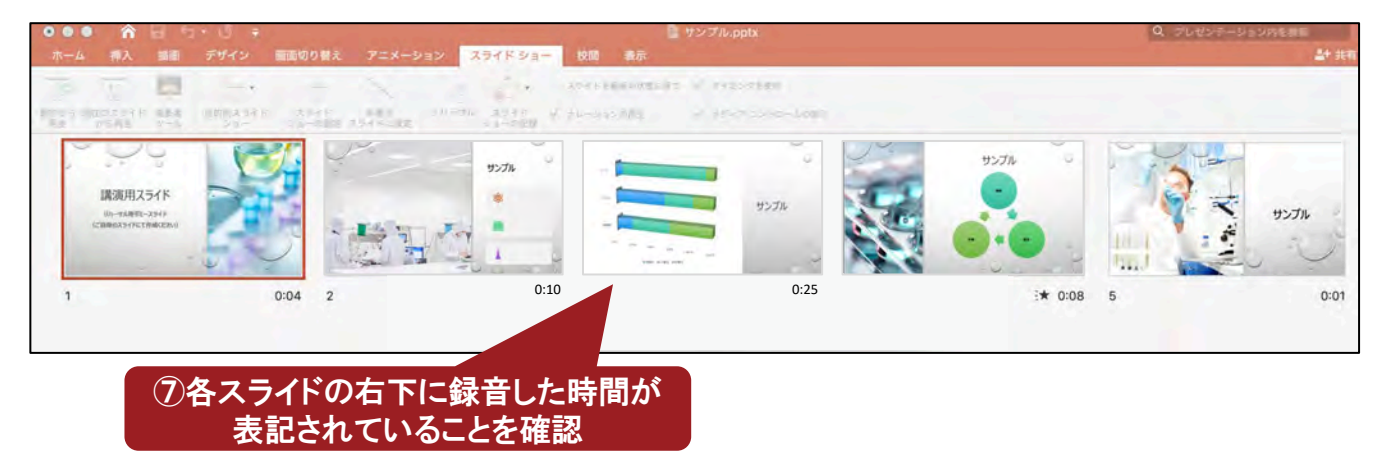

⑧「変更内容を保存しますか?」と表示されるので、「保存」を選択してください。 保存形式を「PowerPoint プレゼンテーション(\*.pptx)」にしてください。(新しく名前をつけて保存) 再度ファイルを開き、スライドショーにして音声やスライドのタイミング等問題がないか確認をお願いします。 問題があった場合、該当箇所から再度、記録を行ってください。

| ï    | 1.   | サンプル |                          |                    | No.     | 9557/L G | 1. |
|------|------|------|--------------------------|--------------------|---------|----------|----|
| 1010 | 1234 |      | /Users/Mac12/De<br>しますか? | sktop/サンプル.pptx の蜜 | 変更内容を保存 |          | -  |
| :04  | 2    |      | 保存しない                    | キャンセル              | 保存      | 3★ 0:08  | 5  |
|      |      |      |                          | 18                 | 保存」をクリ  | ック       |    |

★データ保存終了後に、必ず始めから再生を行い、 口演音声や動画などの動作をご確認いただきご提出ください。

### 【動画の挿入方法】

 動画ファイルを使用し、PowerPointで自動再生を行いたい場合は、 PowerPointの再生選択機能で「自動再生」を選択してください。
 ※自動再生を選択しない場合でも、貼り付けた動画を閲覧者がクリックする事で 動画は再生されます。

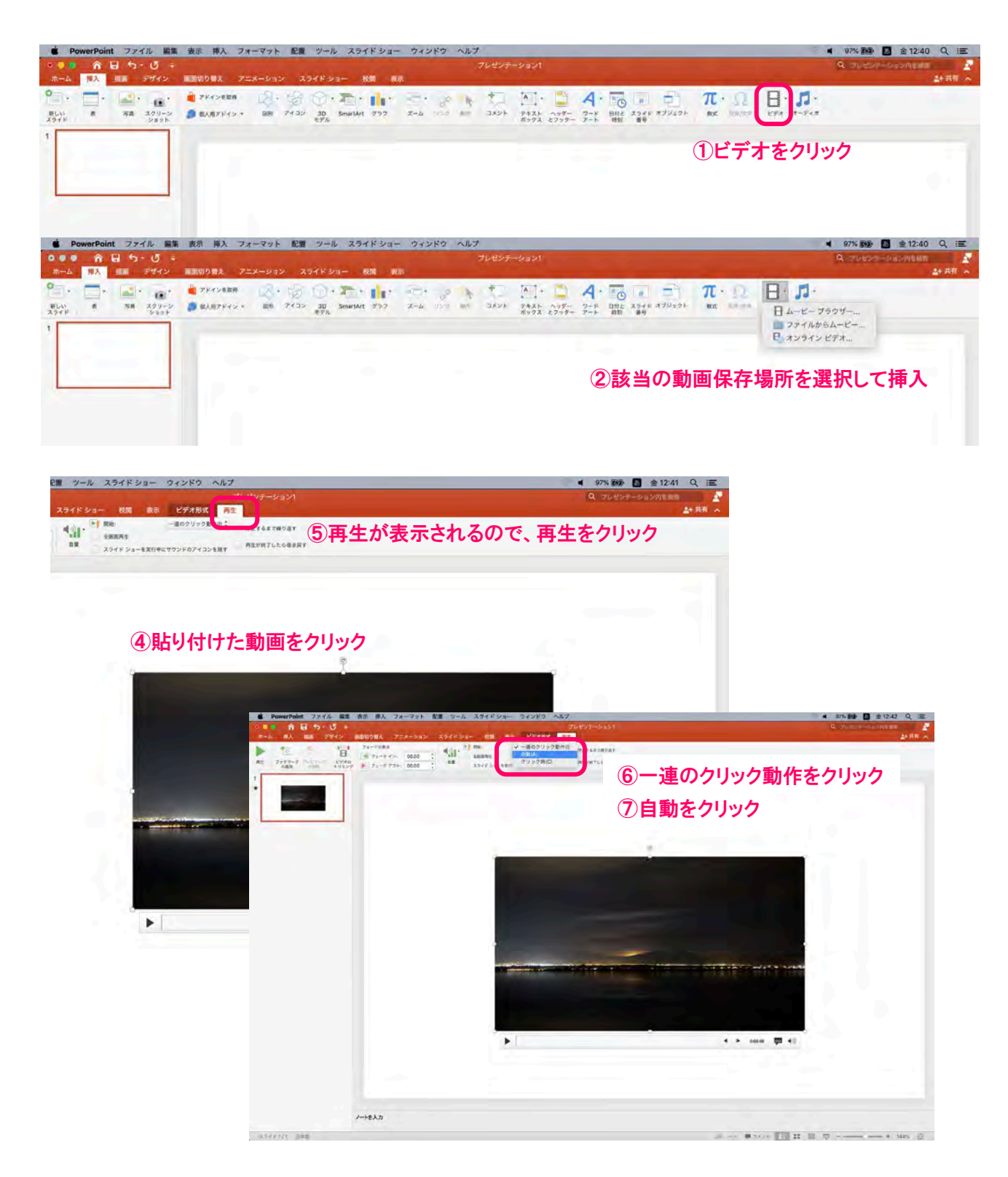